# Helsana ELM-Web User Manual

## Contents

| 1.  | Introduction                        | 2  |
|-----|-------------------------------------|----|
| 1.1 | Legend                              | 2  |
| 2.  | Registration                        | 3  |
| 3.  | Login                               | 8  |
| 4.  | Payroll data entry and transmission | 10 |
| 5.  | Edit personal data                  | 15 |
| 6.  | User Administration                 | 16 |
| 7.  | Potential warning or error messages | 18 |
| 8.  | Questions and uncertainties         | 19 |

## 1. Introduction

This user manual describes the most important functions of the Helsana ELM-Web web portal for payroll declarations. The document is intended for our corporate customers who will use the web-based payroll declaration system in the future.

In December, you will receive a request to submit a payroll declaration. On the request form, you will find the link, your personal registration number and information about your password.

#### 1.1 Legend

In this manual, you will find the following types of legend.

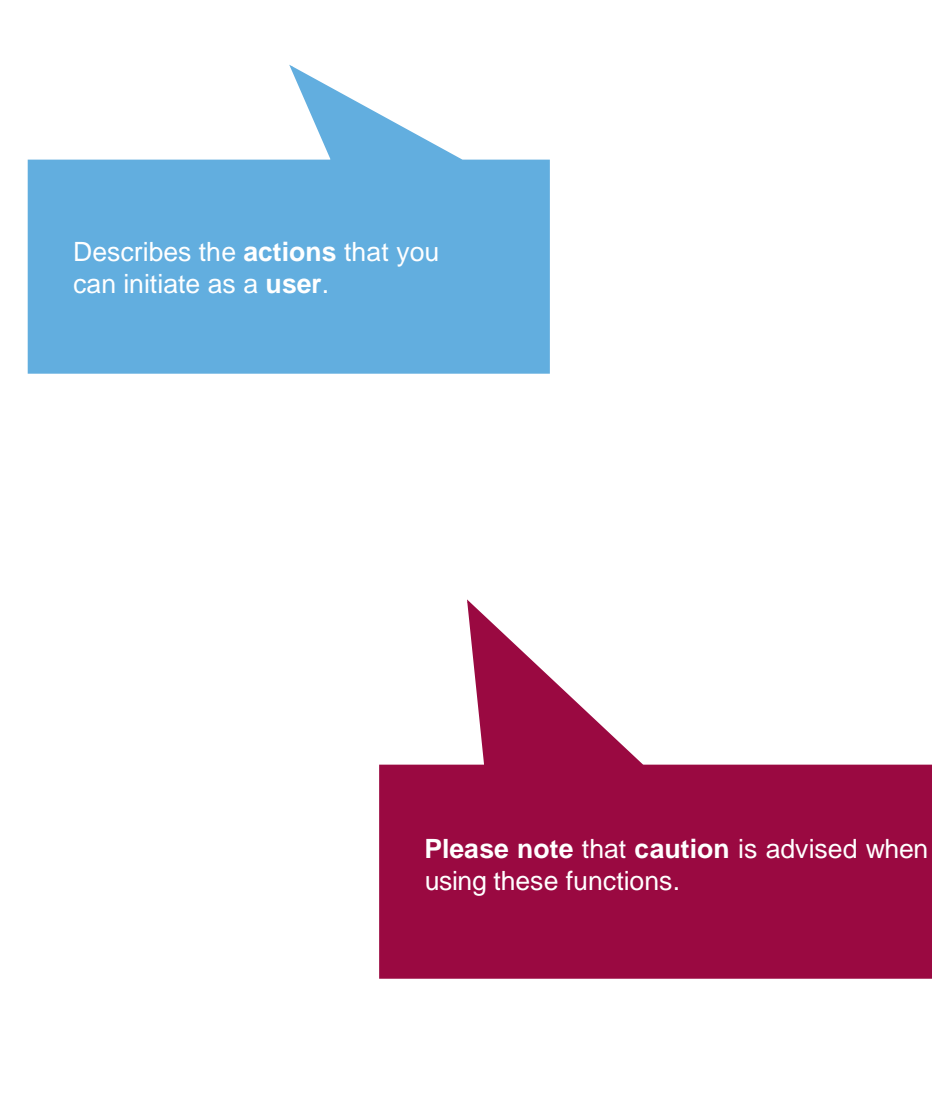

## 2. Registration

For your payroll declaration on the Helsana ELM-Web platform, you can use the following web browsers:

- Firefox
- Chrome
- Edge
- Safari

Click on this link to go directly to the desired page and begin the registration process: <u>www.helsana.ch/elm</u>.

Click on "sign up here" to go to the necessary page.

## Login

#### Username

Password

Login

#### Password forgotten

You can sign up here if you don't have an account yet.

You need to register before submitting your first declaration via Helsana ELM-Web. Click on "sign up here" to go to the necessary page.

|             |                                                                                                    |                                           | Please enter your logi<br>user of the ELM servio | n information as a<br>ce.       |
|-------------|----------------------------------------------------------------------------------------------------|-------------------------------------------|--------------------------------------------------|---------------------------------|
| Dat         | a registration                                                                                                    | l                                         |                                                  |                                 |
| Plea        | ase complete the fields to register for our service                                                                     | ce.                                       |                                                  |                                 |
| Firs        | st name*                                                                                                    | Max                                       |                                                  |                                 |
| Las         | it name*                                                                                                    | Mustermann                                | 1                                                |                                 |
| Use         | er Name (e.g. Email or company name)*                                                                                   | Test456                                   |                                                  |                                 |
| Reg         | jistration number*                                                                                                    | -                                         |                                                  |                                 |
| Cur<br>last | rrent premium invoice number (from the t12 months).*                                                                    |                                           |                                                  |                                 |
| * = {       | Required field                                                                                                    |                                           | Cancel                                           | Continue                        |
|             | You will have received your registrat<br>with our request to submit a payroll of<br>Please enter a current premium invo | tion number<br>declaration.<br>ice number | along<br>After entering your pe                  | ersonal registration data, clic |
|             |                                                                                                    |                                           | on "Continue" to go to                           | the next page.                  |

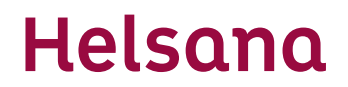

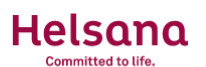

# Data registration After you have entered your e-mail address, click on "Continue". Please complete the fields to register for our service. Image: Cancel Continue Email\* Image: Cancel Continue Help, information and instructions Data protection Legal information Setup provided, including a registration code for confirmation or activation. Please check your spam folder if you do not receive an e-mail.

#### Registrierungsbestätigung

info.b2b@helsana.ch To

(i) Links and other functionality have been disabled in this message. To turn on that functionality, move this message to the Inbox.

#### [EXTERNAL SENDER]

BI

Sehr geehrte(r) Max Mustermann

Bitte bestätigen Sie die Registrierung mit Benutzername Test456 mit diesem Code: 526668.

Freundliche Grüsse Helsana

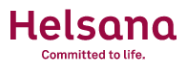

#### **Email Verification**

A security code has been sent to your email address. Please wait for the email and enter the code below.

| Security code                                                        |                                                                              |
|----------------------------------------------------------------------|------------------------------------------------------------------------------|
|                                                                      | Cancel Verify                                                                |
| Help, information and instructions Data protection Legal information | After you have entered the security code from the e-mail, click on "Verify". |

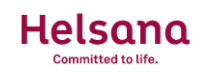

#### Enter mobile number

| Please complete the fields to register for our service.              |                                                            |
|----------------------------------------------------------------------|------------------------------------------------------------|
| Mobile phone number*                                                 | Ι                                                          |
|                                                                      | Cancel Continue                                            |
| Help, information and instructions Data protection Legal information | Now enter your mobile number and then click on "Continue". |

You will then receive a security code by SMS to the mobile number you entered.

| He  | ls    | an          | a |
|-----|-------|-------------|---|
| Com | mitte | ed to life. |   |

#### Phone Number Verification

A security code has been sent to your mobile phone. Please wait for the message and enter the code below.

| Security code                                                        |                                                                                       |
|----------------------------------------------------------------------|---------------------------------------------------------------------------------------|
|                                                                      | Cancel Verify                                                                         |
| Help, information and instructions Data protection Legal information | Now, please enter the SMS security code you have received and then click on "Verify". |

|                                                                                                    | Enter your desired password here and then click on "Continue". |
|----------------------------------------------------------------------------------------------------|----------------------------------------------------------------|
| Choose a password                                                                                                    |                                                                |
| Please choose a password.                                                                                                    |                                                                |
| Password*                                                                                                    |                                                                |
| Password Confirmation*                                                                                                    |                                                                |
|                                                                                                    | Cancel Continue                                                |
| The password must be at least 8 and at most 30 characters long case letter and one upper case letter.                          | g and must contain at least one number, one lower              |
| Help, information and instructions Data protection                                                                             |                                                                |
| In this window you can                                                                                                    | set a password.                                                |
| The password must me<br>- At least 8 characters<br>- Maximum 30 character<br>- At least one upper- ar<br>- At least one number | eet the following criteria:<br>ers<br>hd lower-case letter     |

If you have entered the correct code, you will see this confirmation page.

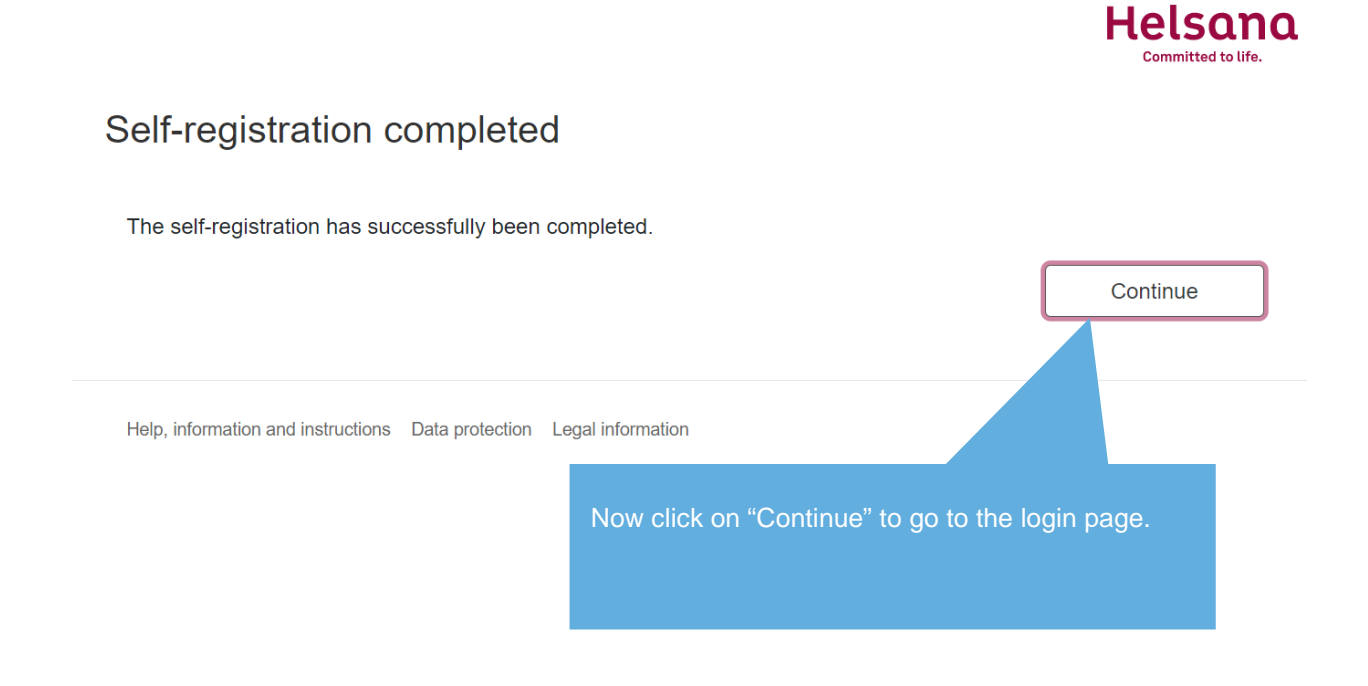

#### 3. Login

Once you have registered, you can log in normally on all subsequent occasions. Go back to the homepage <u>helsana.ch/elm</u> and enter your login data.

|                                                         |                | Helsana<br>Committed to life.                      |
|---------------------------------------------------------|----------------|----------------------------------------------------|
| Login                                                   |                |                                                    |
| Username                                                | Test456        |                                                    |
| Password                                                | •••••          |                                                    |
|                                                         |                | Login                                              |
| Password forgotten                                      |                |                                                    |
| You can sign up here if you don't have an accou         | ınt yet.       | Please enter your login data and click on "Login". |
| Help, information and instructions Data protection Lega | al information |                                                    |

You will then receive a TAN on the registered phone number and will be asked to enter it in the following window.

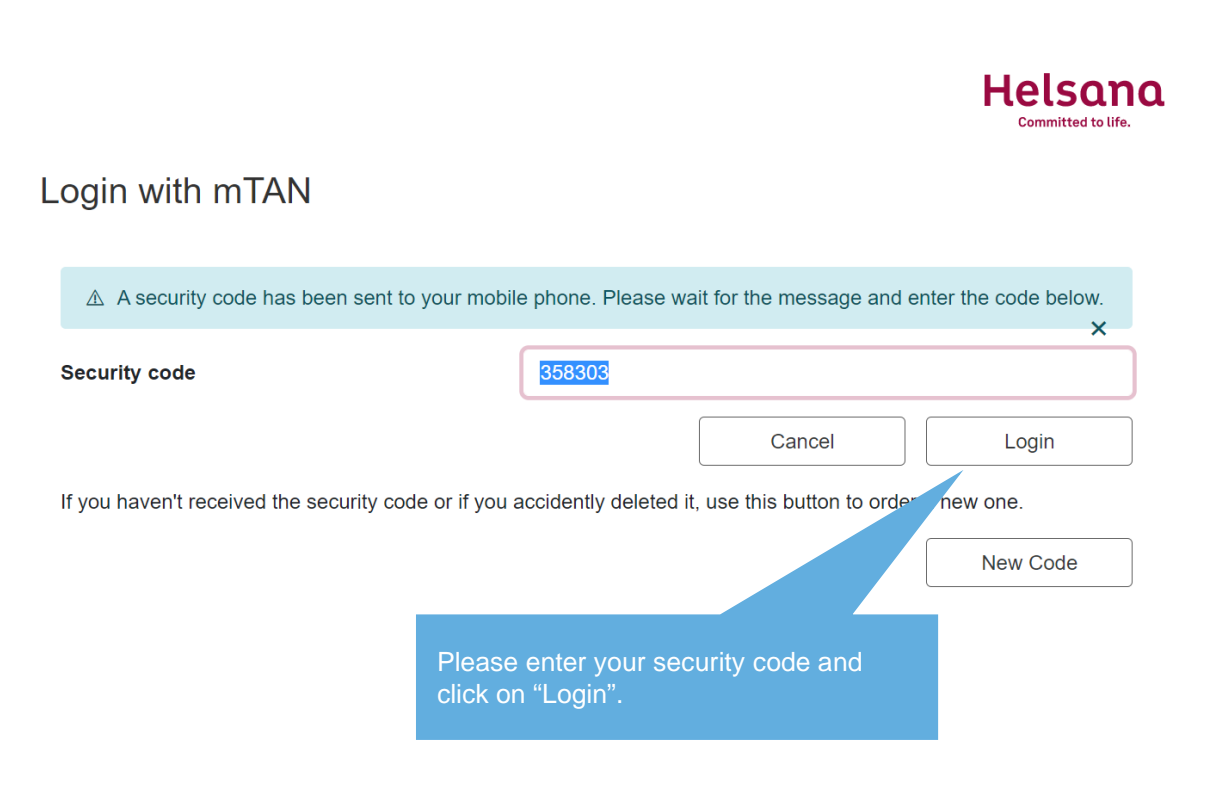

If your login is successful, you will automatically be taken to the Portal.

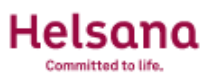

## Portal

Click a link below to access the corresponding application. Only accessible applications are displayed. If an application is missing, please contact the helpdesk.

## **Applications available**

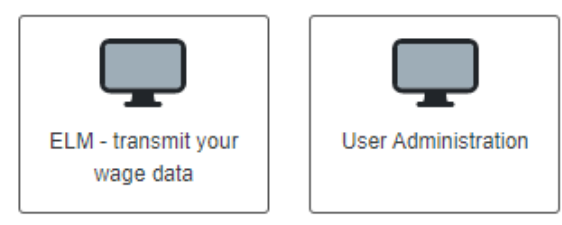

## Your profile

Manage your devices and personal data.

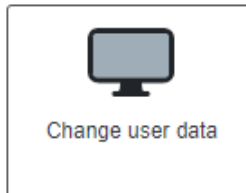

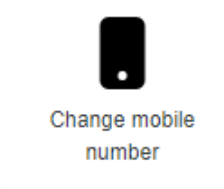

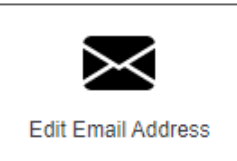

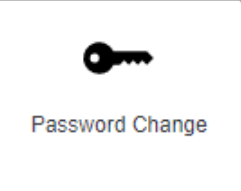

Logout

## 4. Payroll data entry and transmission

The Portal now offers you various options. To enter your payroll data, please follow the instructions below.

## Portal

Click a link below to access the corresponding application. Or application is missing, please contact the helpdesk.

## **Applications available**

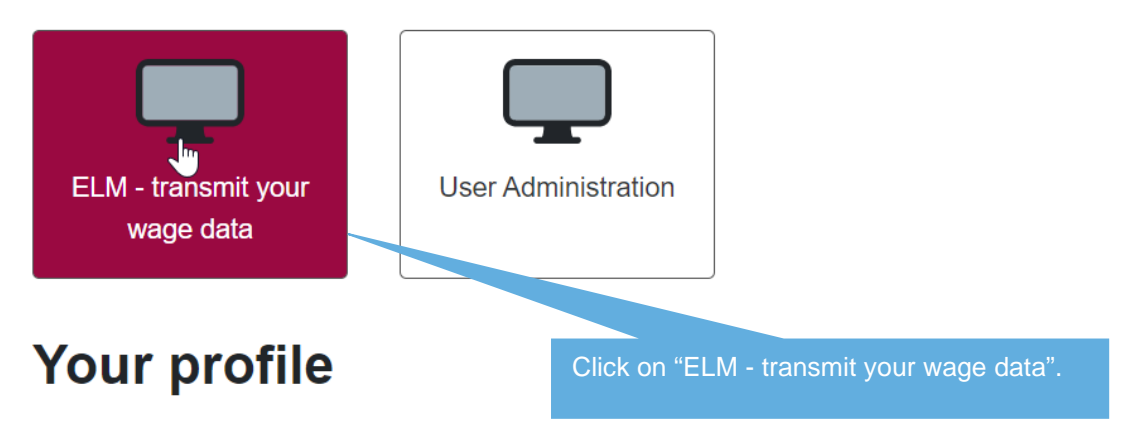

The Helsana Terms of Use will now be displayed.

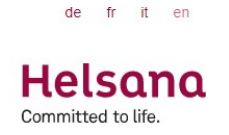

## Terms of Service

#### Scope

Helsana Accidents Ltd, Helsana Insurance Company Ltd and Helsana Supplementary Insurances Ltd offer their insured persons (corporate customers), sales partners and brokers with whom a cooperation agreement exists the possibility to manage payroll and headcount data online via the Helsana ELM Web online portal. These terms

Supplementary provisions

In addition to these general terms, use of Helsana ELM Web is subject to the Privacy Policy and data processing policies on the Helsana website.

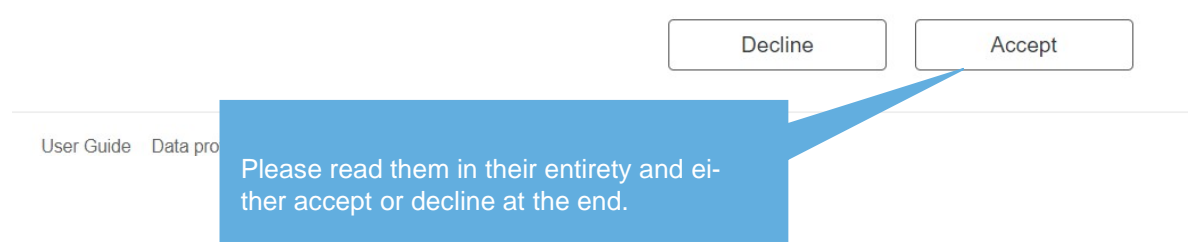

| An overview now appears of the | e declarations corresponding                   | to the existing contracts. |                |
|--------------------------------|------------------------------------------------|----------------------------|----------------|
| 1. Overview 2. Income totals   | 3. Further details 4.                          | Fransmit payroll data      |                |
|                                |                                                |                            |                |
| Transmit income totals a       | nd portfolio report online                     |                            |                |
|                                |                                                |                            |                |
| Declaration year 2022          |                                                |                            |                |
| Sector                         | Contract number                                | Period                     |                |
| Group Daily benefits insurance | 10                                             | 01.01.2022 - 31.12.2022    |                |
|                                | You can access the salary on "Enter salaries". | y entry form by clicking   | Enter salaries |
| 1. Overview 2. Income totals   | 3. Further details                             | 4. Transmit payroll data   |                |
| 1 KTG 10001 HM0                |                                                |                            |                |

#### Group Daily benefits insurance from 01.01.2022 to 31.12.2022

We kindly ask you to complete the information below, with any wages to be declared rounded to the nearest Swiss franc.

| Group of people                                                                                    | Payroll Men                                        |            | Payroll Women                               |                     |
|----------------------------------------------------------------------------------------------------|----------------------------------------------------|------------|---------------------------------------------|---------------------|
| AAR Arbeitnehmende                                                                                 |                                                    |            |                                             |                     |
| Insured payroll Please note the maximum wage and<br>payroll components according to the policy/SIC | CHF                                                | 0          | CHF                                         | 0                   |
|                                                                                                    | Warning Payroll deviates by at least 30% from year | n previous | Warning Payroll deviates by at leas<br>year | t 30% from previous |

| Previous page | You can now enter the actual contract payroll for the year in-<br>dicated.                  | Further details |
|---------------|---------------------------------------------------------------------------------------------|-----------------|
|               | Then click on "Further details" to proceed to the next contract or to continue the process. |                 |

| elsana<br>mitted to life.                                                               |                                                                     |                                             | Q EN Q Help             | L Testvertrag                             |
|-----------------------------------------------------------------------------------------|---------------------------------------------------------------------|---------------------------------------------|-------------------------|-------------------------------------------|
| 1. Overview                                                                             | 2. Income totals                                                    | 3. Additional data                          | 4. Payroll data summary |                                           |
| Additional da<br>N:Ihre Kontaktdaten, dami<br>mandatory fields<br>amily name: *<br>Test | ta<br>t wir Sie bei Rückfragen kontaktierer                         | können<br>First name: *<br>Anna<br>Phone: * |                         |                                           |
| -mail: *                                                                                |                                                                     | Phone: *                                    | A DECEMBER OF STREET    |                                           |
| 1. Overview                                                                             | 2. Income totals 3. Fur                                             | ther details 4. Tran                        | smit payroll data       |                                           |
| Transmit pay<br>You can view your details by<br>Then please click the buttor            | roll data<br>elow and check them again.<br>"Transmit payroll data". |                                             |                         | lick here for Payroll<br>ata transmission |
| claration year 202                                                                      | Then click on the<br>Helsana.                                       | e green button to se                        | nd your data to         |                                           |
| tor                                                                                     |                                                                     | Contract number                             | Period                  |                                           |
| oup Daily benefits insurance                                                            |                                                                     |                                             | 01.01.2022 - 31.12.2    | 2022                                      |
| 'revious page                                                                           |                                                                     |                                             |                         |                                           |

| Plea  | se check the following messages. The data cannot be modified once it has been oved |
|-------|------------------------------------------------------------------------------------|
|       | The following declarations will be communicated:<br>• KTG                          |
| C KTO | G 10001055                                                                         |
| War   | Es wurde keine Lohnsumme erfasst                                                   |
|       | When you activate the checkbox, you confirm that you have read the hints.          |
|       | Cancel Yes                                                                         |
|       |                                                                                    |

#### Once this is done, the following window will appear:

#### Transmit income totals and portfolio report online

| Thank you for sending us your payroll data. We have just received it and will now process | it |
|-------------------------------------------------------------------------------------------|----|
| Below you will find a receipt in PDF format. Please save this receipt on your PC.         |    |

#### Declaration year 2022

| Sector                         | Contract number | er                              | Period                                                               | Red         | ceipt          |
|--------------------------------|-----------------|---------------------------------|----------------------------------------------------------------------|-------------|----------------|
| Group Daily benefits insurance | 1000 meter      | It is recomme<br>receipts on ye | o1.01.2022 - 31.12.2022<br>nded to save the se<br>our computer (PDF) | alary<br>). | PDF<br>Replace |
|                                |                 |                                 |                                                                      |             |                |

Replace

|                    |                                            | 🔇 EN | Help | L Test456 |
|--------------------|--------------------------------------------|------|------|-----------|
| Helsana            |                                            |      |      | Log off   |
| Committed to life. |                                            |      |      |           |
|                    | To log out, please click on your username. |      |      |           |
|                    | Then click on "Log off".                   |      |      |           |
|                    |                                            |      |      |           |

#### Transmit income totals and portfolio report online

Thank you for sending us your payroll data. We have just received it and will now process it. Below you will find a receipt in PDF format. Please save this receipt on your PC.

#### Declaration year 2022

| Sector                         | Contract number | Period                  | Receipt |
|--------------------------------|-----------------|-------------------------|---------|
| Group Daily benefits insurance | 1000000         | 01.01.2022 - 31.12.2022 | PDF     |
|                                |                 |                         |         |

## 5. Edit personal data

## Applications available

| ELM - transmit your<br>wage data | User Administration     | Here you<br>your nar<br>passwor | u have the option to change<br>me, mobile number, e-mail and<br>rd. |
|----------------------------------|-------------------------|---------------------------------|---------------------------------------------------------------------|
| Your profile                     |                         |                                 |                                                                     |
| Manage your devices and pe       | rsonal data.            |                                 |                                                                     |
|                                  |                         |                                 | 0                                                                   |
| Change user data                 | Change mobile<br>number | Edit Email Address              | Password Change                                                     |
|                                  |                         |                                 | Logout                                                              |

## 6. User Administration

## **Applications available**

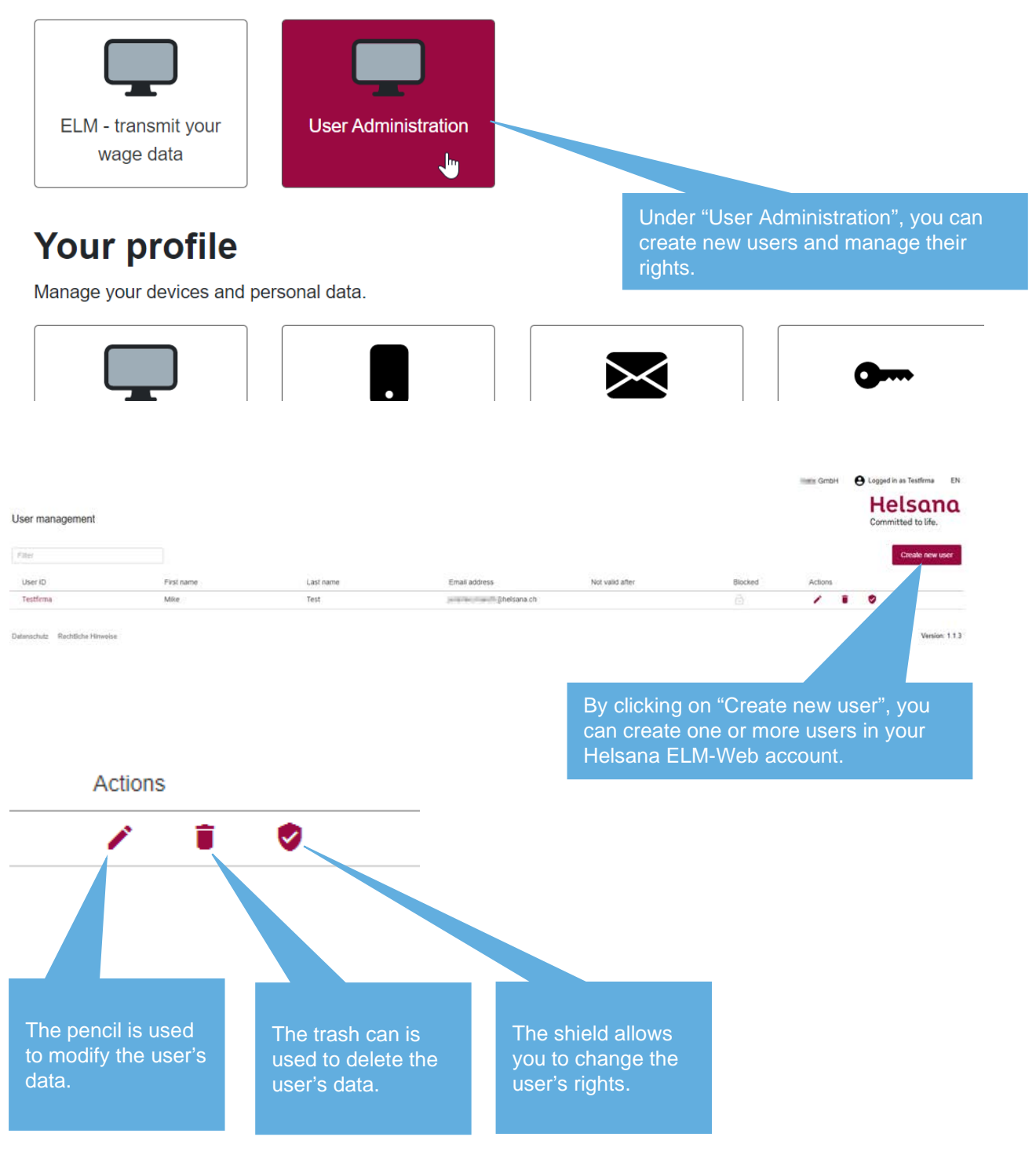

| Assign roles                                                                               |             |
|--------------------------------------------------------------------------------------------|-------------|
| User: Mike Test / @helsana.ch                                                              |             |
| Benutzerverwalter (inkl. Berechtigungsverwaltung)                                          |             |
| ELM clerk                                                                                  |             |
|                                                                                            | Cancel Save |
|                                                                                            |             |
|                                                                                            |             |
| <ul> <li>The role "Benutzerverwalter" gives the right to manage<br/>other users</li> </ul> |             |
| • The role "ELM clerk" gives the right to transmit salaries                                |             |
| *We recommend that you give both these rights to each user                                 |             |
|                                                                                            |             |

## 7. Potential warning or error messages

If the system detects potential errors, you will receive a warning or even an error message.

| 1. Overview                                                    | 2. Income totals                                                          | 3. Further details                                              | 4. Transmit payr            | roll data                        |                              |
|----------------------------------------------------------------|---------------------------------------------------------------------------|-----------------------------------------------------------------|-----------------------------|----------------------------------|------------------------------|
| KTG 10000 MMD                                                  |                                                                           | _                                                               |                             |                                  |                              |
| Group Daily bene                                               | fits insurance fro                                                        | m 01.01.2022 to 31                                              | .12.2022                    |                                  |                              |
| We kindly ask you to complet                                   | te the information below, with                                            | any wages to be declared rounded                                | to the nearest Swiss franc. |                                  |                              |
| Group of people                                                |                                                                           | Payroll Men                                                     |                             | Payroll Women                    |                              |
| AAR Arbeitnehmende                                             |                                                                           |                                                                 |                             |                                  |                              |
| Insured payroll Please note to<br>payroll components according | he maximum wage and<br>to the policy/SIC                                  | CHF                                                             | 0                           | CHF                              | 0                            |
|                                                                |                                                                           | Warning Payroll deviates by at le<br>year                       | ast 30% from previous       | Warning Payroll deviates by year | r at least 30% from previous |
| Previous page t                                                | Attention, please<br>again. If the salar<br>ered correctly, th<br>gnored. | check your salary d<br>y information has b<br>e warning message | lata<br>een en-<br>e can be |                                  | Further details              |

## 8. Questions and uncertainties

If you have any questions, please contact the relevant Specialist Office. You can find the relevant contact details on any Helsana document.

#### Helsana Unfall AG

Unternehmensgeschäft Fachstelle Postfach 57 Spinnereistrasse 8 9008 St. Gallen

+41 58 340 17 79 ug-fachstelle.stgallen@helsana.ch www.helsana.ch

If you have any questions, don't hesitate to contact the relevant Specialist Office at any time.